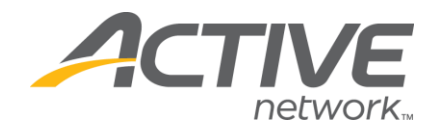

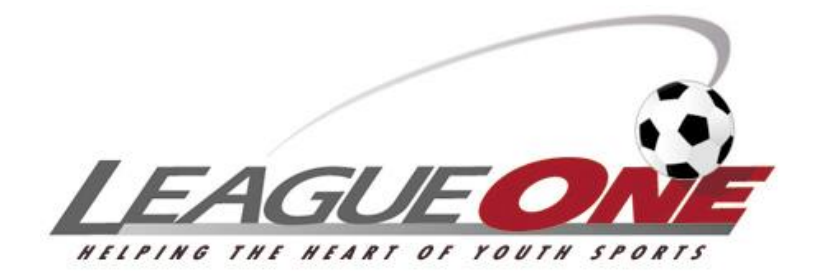

# **Family Maintenance Guide**

March 12, 2014 11:56 AM

LeagueOne Soccer Registration 3000 Danville Blvd #224 Alamo, CA 94507

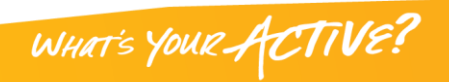

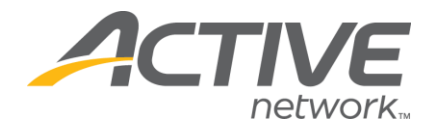

# Table Of Contents

| Copyright                                            | 3 |
|------------------------------------------------------|---|
| Purpose                                              |   |
| Family Maintenance Utility                           | 4 |
| Overview                                             | 4 |
| Locating Players And Staff To Merge                  | 5 |
| Merging Duplicate Players                            | 6 |
| Merging Duplicate Staff                              | 7 |
| Finding Duplicate Records                            | 8 |
| Merging Duplicate Staff<br>Finding Duplicate Records | 7 |

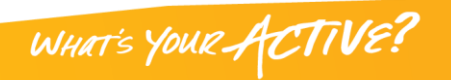

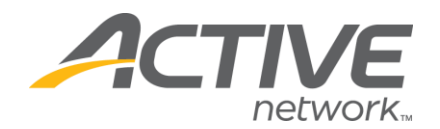

# Copyright

Copyright © 2005 by LeagueOne Soccer Registration. All rights reserved. No part of this publication may be reproduced, transmitted, transcribed, stored in a retrieval system, or translated into any computer language, in any form or by any means, electronic, mechanical, magnetic, optical, chemical, manual, or otherwise, without prior written permission. You have limited permission to make hardcopy or other reproductions of any machine-readable documentation for your own use, provided that each such reproduction shall carry this copyright notice. No other rights under copyright are granted without prior written permission. The document is not intended for production and is furnished "as is" without warranty of any kind. All warranties on this document are hereby disclaimed including the warranties of merchantability and fitness for a particular purpose.

# Purpose

This document describes how to use the new Family Maintenance features in LeagueOne. This document will be incorporated into the LeagueOne User Guide shortly. This document was created so that users did not need to reprint the entire LeagueOne User Guide.

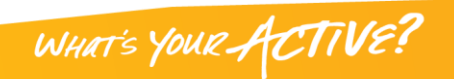

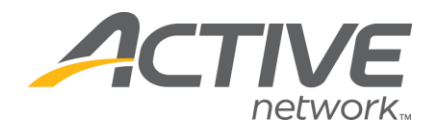

#### Family Maintenance Utility Overview

The new Family Maintenance Utility allows you to:

- Merge duplicate players.
- Merge duplicate staff.
- Move a player from one family to another.
- Move a staff record from one family to another.
- Switch guardian roles within a family.
- Delete staff records (when there are no jobs, disclosures, etc. for that person).

These features will help you deal with changes to families (marriage, divorce, etc.) as well as resolving duplicate records.

The Family Maintenance screen provides the ability to perform these changes. This screen allows you to view two families at once and initiate mergers, deletions, and movement between families. See the descriptions in Figure 1 on page 4.

| http://test.leagueone.com - LeagueOne   PLAYERS   TEAM EANNEY MAINTENNANCE *                                                                                                    | Staff and Players for<br>the 1 <sup>st</sup> family are<br>listed in this column.                    | LE Staff and Players for<br>the 2nd family are<br>listed in this column.                                                                                                    |
|----------------------------------------------------------------------------------------------------|----------------------------------------------------------------------------------------------------|----------------------------------------------------------------------------------------------------|
|                                                                                                    |                                                                                                    |                                                                                                    |
| FAMILY#1                                                                                                    | -                                                                                                    | FAMILY#2                                                                                                    |
| STAFF         →           Sel         Name         ID         Role         Phone           ○         LAURA         148511         Other         (402) 111           ○         SOCVELL         148511         Make Primary         1111           ○         SOCVELL         148510         Primary         1111           ○         NORVELL         148510         Primary         1111 | Last Action<br>Update Action<br>8/3/2005<br>7/32:00 PM Delete To Family #2<br>8/3/2005<br>7/32:00 PM | STAFF 20<br>Sel Name ID Role Phone Last Update Action<br>LAURA NORVELL 155552 Primary (402) 111-1111 7/17/2003 4:17:00 PM                                                                                          |
| PLAYERS         *           Sel         Name         ID         Birthdate           JAMES NORVELL         JN0608980909         6/8/1998           PAXTON NORVELL         PN0716955622         7/16/1995                                                                                                    | Last Registered AL<br>8/3/2005 7:32:00 PM To Family #2<br>8/14/2001 8:08:00 PM To Family #2          | PLAYERS       x         Sel       Name       ID       Birthdate       Last Registered       Action         O       PAXTON NORVELL       PN0716952858       7/16/1995       7/17/2003 4:17:00 PM       To Family #1 |
| Initiates the<br>merger of the<br>selected<br>TRAINING Merge Players Merge Staff                                                                                                    | the<br>of the<br>d staff.                                                                            | The Delete button<br>deletes the Staff<br>record.;<br>: 21<br>Buttons labeled "To Family<br>#" will move a Player or Staff<br>record to the other family.                                                          |
| Done                                                                                                    |                                                                                                    | 🖸 🛛 🔮 Internet                                                                                                    |

Figure 1

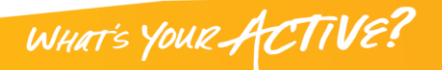

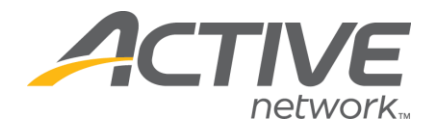

#### Locating Players And Staff To Merge

If your Job has Family Maintenance rights, you will see a new Merge button on the bottom bar of each Player and Staff record that you are authorized to maintain. Pressing that button will bring up the Merge Search screen (see Figure 2 on page 5).

| ē | 🖹 http://test.leagueone.com - Merge Search - Microsoft Internet Explorer 📃 🗖 🔀 |                 |          |                      |  |  |
|---|--------------------------------------------------------------------------------|-----------------|----------|----------------------|--|--|
|   | MERGE SEARCH Last N<br>Name:                                                   | ORVELL First PA | KTON Id: | Search Player V Find |  |  |
|   | Last Name                                                                      | First Name      | Address  | Phone Player         |  |  |
|   | Close<br>For help and tips, click Here                                         |                 |          |                      |  |  |
|   |                                                                                |                 |          |                      |  |  |

#### Figure 2

Since Family Maintenance compares two families, the Merge Search screen allows you to search for a Player or Staff record that belong to the 2<sup>nd</sup> family.

| MERGE SEAF | RCH Last NOF<br>Name: | २       | First<br>Name:        |                                                                                                    | ld:            | Search<br>Type:   | ✓ Fir |
|------------|-----------------------|---------|-----------------------|----------------------------------------------------------------------------------------------------|----------------|-------------------|-------|
| Last Name  | First Name            |         | Address               |                                                                                                    | Phone          | ld                |       |
| NORD       | RILEY                 | 111108  | ECHO HILLS DR, Omah   | a, NE                                                                                                    | (402) 111-1011 | RN0704953719      | Selec |
| NORDSTROM  | SARAH                 | 110     | SO 110 ST, OMAHA, N   | ΙE                                                                                                    | (402) 111-1110 | SN0515914227      | Selec |
| NORONHA    | MITHILA               | 1111 S. | 101ND STREET, OMAH    | A, NE                                                                                                    | (402) 101-0111 | MN0309968517      | Selec |
| NORRIS     | DAVID                 | 111111  | Click the link to     | s, NE                                                                                                    | (402) 111-0111 | DN1014883918      | Selec |
| NORRIS     | EMILY                 | 111111  | select a record.      | NE                                                                                                    | (402) 111-0111 | EN1008901752      | Selec |
| NORRIS     | IAN                   | 111     | T OLIVE ST, OMARA,    | The second second secon | (402) 111-1111 | IN0526931685      | Selec |
| NORRIS     | SYDNEY                | 1111    | 1 OLIVE ST, OMAHA,    | NE                                                                                                    | m 111-1111     | SN0307962663      | Selec |
| NORTH      | MARISA                | 11      | 101 B ST, OMAHA, NE   |                                                                                                    | (402) 111-1-4  | MN0416957563      | Selec |
| NORTON     | ALLISON               | 110     | 1 S 111 ST, OMAHA, N  | IE                                                                                                    | (402) 111-1111 | <u>1028979306</u> | Selec |
| NORTON     | ANDREA                | 1101    | SO 111 ST, OMAHA,     | NE                                                                                                    | (402) 111-1111 | AN0903944988      | Selec |
| NORVELL    | PAXTON                | 1111    | 1 S 111 CIR, OMAHA, N | ΙE                                                                                                    | (402) 111-1111 | PN0716952858      | Selec |
|            |                       |         | Close                 | ]                                                                                                    |                |                   |       |

After you perform the search, the results will be returned as in Figure 3 on page 5.

#### Figure 3

To select one of the records, click the Select link on the right. The two families will be displayed as in Figure 1 on page 4.

WHAT'S YOUR ACTIVE?

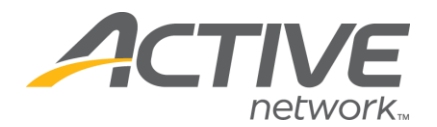

#### Merging Duplicate Players

To merge players, select a player in Family #1 and a Player in Family #2 and then press the Merge Players button (see Figure 1 on page 4). The Merge Player window will open (see Figure 4 on page 6).

| 🔄 http://test.leagueone.com - Merge Player - Microsoft Internet Explorer |                            |                            |  |  |
|--------------------------------------------------------------------------|----------------------------|----------------------------|--|--|
| MERGE PLAYER                                                             |                            |                            |  |  |
|                                                                          | Family #1                  | Family #2                  |  |  |
| Which Player Would You Like To Keep?                                     | O PAXTON NORVELL           | O PAXTON NORVELL           |  |  |
|                                                                          |                            |                            |  |  |
| Which Values Would You Like To Use?                                      |                            |                            |  |  |
| Birth Date / Player ID:                                                  | 0 7/16/1995 / PN0716955622 | 🔿 7/16/1995 / PN0716952858 |  |  |
| Fo                                                                       | Merge Close                |                            |  |  |
|                                                                          |                            |                            |  |  |

#### Figure 4

You have two choices to make:

- 1. Which player to keep.
- 2. Which Birth Date and Player ID to use for the merged player.

Press the Merge button to merge the players.

There are three conditions that require a "Merge Override". They are:

- 1. If the players have different genders.
- 2. If the players have different Play Age's.
- 3. If bath players have a registration record with the same registration type (Primary, Secondary) in the same year (i.e. 2004-2005).

Usually the only users with Merge Override rights are the state office.

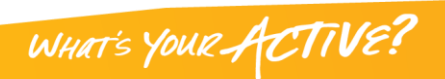

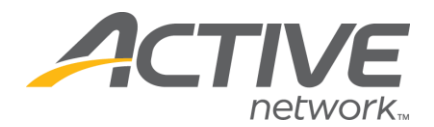

#### Merging Duplicate Staff

To merge staff, select a Staff in Family #1 and a Staff in Family #2 and then press the Merge Staff button (see Figure 1 on page 4). The Merge Staff window will open (see Figure 5 on page 7).

| 🖹 http://test.leagueone.com - Merge Staff - Microsoft Internet Explorer 🗧 🗖 🔀 |                                  |                                  |  |  |  |
|-------------------------------------------------------------------------------|----------------------------------|----------------------------------|--|--|--|
| MERGE STAFF                                                                   |                                  |                                  |  |  |  |
|                                                                               |                                  |                                  |  |  |  |
|                                                                               | Family #1                        | Family #2                        |  |  |  |
| Which Staff Would You Like To Keep?                                           | O LAURA NORVELL                  | O LAURA NORVELL                  |  |  |  |
|                                                                               |                                  |                                  |  |  |  |
| Which Values Would You Like To Use?                                           |                                  |                                  |  |  |  |
| Address:                                                                      | O 1111 S 111 CIR, OMAHA NE 68130 | ○ 1111 S 111 CIR, OMAHA NE 68130 |  |  |  |
|                                                                               | OH:402 111111                    | O H:402 1111111                  |  |  |  |
| Phone:                                                                        | W:                               | VV:                              |  |  |  |
| Emoile                                                                        | с.<br>О                          |                                  |  |  |  |
| Ethan.                                                                        | 0                                | ⊖ alexandoz@aol.com              |  |  |  |
| Oser hr.                                                                      | 0                                |                                  |  |  |  |
|                                                                               |                                  |                                  |  |  |  |
|                                                                               |                                  |                                  |  |  |  |
|                                                                               | Merge Close                      |                                  |  |  |  |
|                                                                               |                                  |                                  |  |  |  |
|                                                                               | For help and tips, click Here    |                                  |  |  |  |
|                                                                               |                                  |                                  |  |  |  |

# Figure 5

You have five choices to make:

- 1. Which Staff record to keep.
- 2. Which Address to use.
- 3. Which Phone Number to use.
- 4. Which Email address to use.
- 5. Which User ID to use (if they have a LeagueOne user id).

Press the Merge button to merge the staff records.

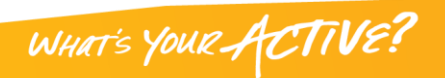

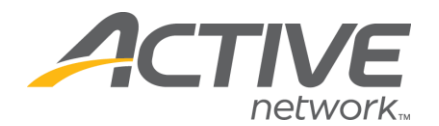

#### Finding Duplicate Records

Two new reports have been added to the system:

- Duplicate Player Report
- Duplicate Staff Report

These reports use a variety of criteria to locate duplicates. Many of the criteria include an algorithm called Soundex. Soundex attempts to eliminate differences between words that have a similar sound. For example, Soundex considers Smith and Smyth to be the same.

You can run the Duplicate Player Report with the following options:

Same Birth Date, Similar First And Last Names (Soundex)

Same Phone Number, Similar First And Last Names (Soundex)

You can run the Duplicate Staff Report with the following options:

- Same Phone Number, Similar First And Last Names (Soundex)
- Same Address (1<sup>st</sup> 5 digits), Similar First And Last Names (Soundex)
- Same First And Last Names

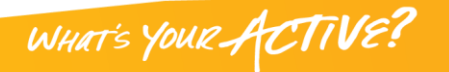